### **CLOSE YEAR PREREQUISITES**

In order to ensure a smooth transition of closing your fiscal year to opening a new, Pentagon 2000 Software has recommended prerequisites to accommodate your accounting practices close year process. Although the Pentagon 2000 Software has an automatic and systematic way of closing the fiscal year, there are many transactions to be analyzed and entered and reports to run in order to correspond with the general accounting practices involved in closing a fiscal year.

Here are some special notes and rules good to know before you proceed:

NOTE: In the new year you can edit or update any GL Codes if necessary.

**NOTE:** If you do not close the year, you can continue to post into future dates, the system will prompt you with a warning message but will not stop you.

**NOTE:** You can run financial reports only for the date range that is in your current fiscal year setup; i.e. you cannot run financial reports for the next year if you did not close the current year, but you can run the "General Ledger Transactions Journal" report for any date range at any time.

**NOTE:** If you close the year, you cannot run financial report for the previous, closed year. Make sure you have copy of the financial reports prior to closing.

<u>Step 1 Document Posting / Test Posting</u>: In the Financials Menu under General Ledger - Close Year, you will see the option to test (post) each type of transaction.

- Test Journal Entries: manual entries to the G/L
- Test Stock Updates: manual adjustments to stock (cost / qty)
- Test Disbursements: accounts payables
- Test Receipts: accounts receivable
- Test Vendor Receivers (when applicable): unvouchered inventory
- Test Vendor Invoices: purchase invoices
- Test Vendor Claims (debits): returns to vendor
- Test Customer Invoices: sales invoices
- Test RMA's (credits): returns from customer

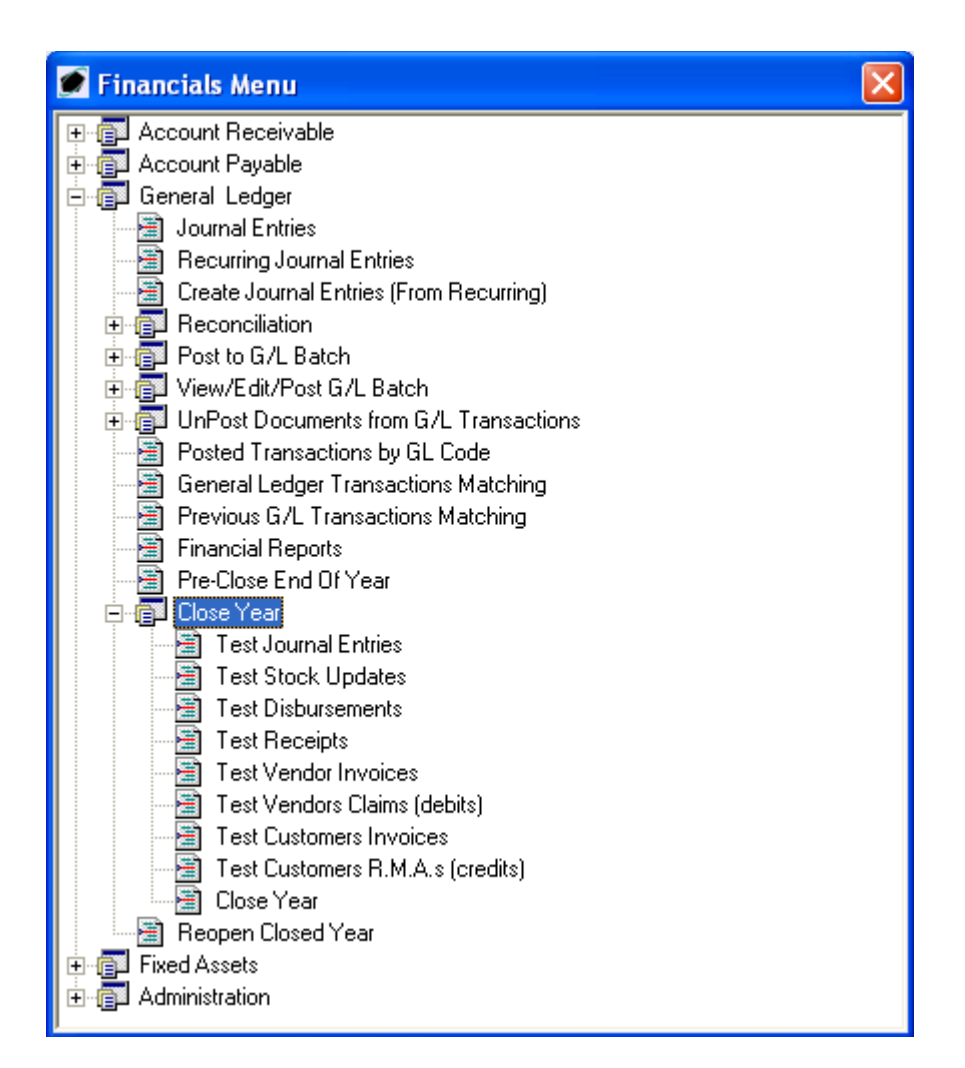

If all transactions tested have been posted to the G/L, you will receive the following message:

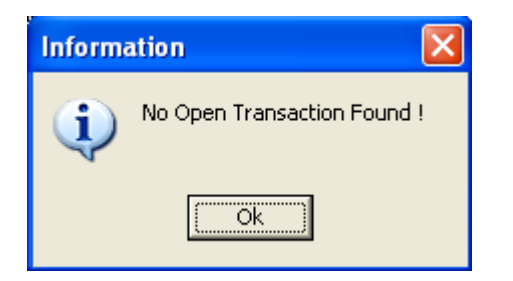

Click OK to continue to the next transaction to test.

**NOTE:** If any transactions have not been posted to the G/L for the period or year you are testing, you will be prompted for "Open Documents" upon closing. "Open" meaning not posted to the G/L.

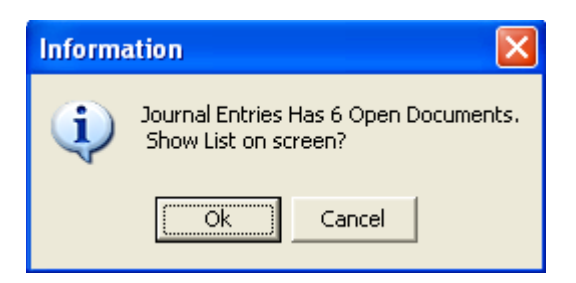

**NOTE:** If you click OK to the Information message you would receive for open transactions, you will get a list of these transactions which you can then decide what to do with.

| 1            | 🖉 Journal Entries |                                  |              |                      |                    |                |                  |            |            |
|--------------|-------------------|----------------------------------|--------------|----------------------|--------------------|----------------|------------------|------------|------------|
| Start with : |                   | •••                              |              | Journal Entry Type : |                    | All            |                  | All        |            |
|              |                   |                                  |              |                      |                    | Max S          | earch Result Lir | nes : 50 🌻 |            |
|              | Drag a colu       |                                  |              |                      |                    |                |                  |            |            |
| Г            | Entry No          | Description                      | Account Name | Entry Date           | Journal Entry Type | Post to Period | Amount           | Status     | G/L Posted |
| Þ            | 000628            | Cost Adjustment, A/P Invoice 000 |              | Nov-19-2009          | Type 1 Purchase Co | Nov-19-2009    | 10.00            | Closed     |            |
|              | 000627            | [Receipt]Wire Trans Ref No.:0001 |              | Nov-12-2009          |                    | Sep-15-2009    | 123.00           | Closed     |            |
|              | 000626            |                                  |              | Oct-20-2009          |                    | Oct-20-2009    | 0.00             | Closed     |            |
|              | 000625            | [Receipt]Wire Trans Ref No.:0001 |              | Oct-15-2009          |                    | Oct-01-2009    | 100.00           | Closed     |            |
|              | 000624            | test                             |              | Sep-03-2009          | ACCUMULATED DE     | Sep-03-2009    | 232.00           | Open       |            |
|              | 000620            | Cost For MNT:19.7-5              |              | Jan-12-2009          | Type 5 MNT -Post V | Jan-12-2009    | 20.80            | Closed     |            |
|              |                   |                                  |              |                      |                    |                |                  |            | Þ          |
|              | 🖂 📯 🗸 Cancel      |                                  |              |                      |                    |                |                  |            |            |

<u>Step 2 Close Periods</u>: Go to the Financials – Administration – Accounting Setup and make sure all Periods are "Closed". To close a period, you must increase the "Current" period.

| Current Open Fiscal Year : 2008 🏠 |               |              |        |  |  |  |  |
|-----------------------------------|---------------|--------------|--------|--|--|--|--|
| Periods : 12 🗨 Current : 13 🌩     |               |              |        |  |  |  |  |
|                                   | From          | То           | Closed |  |  |  |  |
| Period 1:                         | 1/1/2009 📃 💌  | 1/31/2009 💌  |        |  |  |  |  |
| Period 2:                         | 2/1/2009 📃 💌  | 2/28/2009 💌  |        |  |  |  |  |
| Period 3:                         | 3/1/2009 📃 💌  | 3/31/2009 💌  |        |  |  |  |  |
| Period 4:                         | 4/1/2009 💌    | 4/30/2009 💌  |        |  |  |  |  |
| Period 5:                         | 5/1/2009 🔍    | 5/31/2009 💌  |        |  |  |  |  |
| Period 6:                         | 6/1/2009 🔍    | 6/30/2009 💌  |        |  |  |  |  |
| Period 7:                         | 7/1/2009 🔍    | 7/31/2009 💌  |        |  |  |  |  |
| Period 8:                         | 8/1/2009 🛛 💌  | 8/31/2009 💌  |        |  |  |  |  |
| Period 9:                         | 9/1/2009 🔍    | 9/30/2009 💌  |        |  |  |  |  |
| Period 10 :                       | 10/1/2009 🚽   | 10/31/2009 💌 |        |  |  |  |  |
| Period 11 :                       | 11/1/2009 📃 👻 | 11/30/2009 💌 |        |  |  |  |  |
| Period 12 :                       | 12/1/2009 🚽   | 12/31/2009 💌 |        |  |  |  |  |

**NOTE:** If you try to Pre-Close or Close the Fiscal Year without closing the Periods, you will receive the following message, prompting you to close them before you proceed.

| Informa | ation 🛛 🔀                                  |
|---------|--------------------------------------------|
| ٩       | There are Open Periods in Accounting Setup |
|         | Ok ]                                       |

**<u>Step 3 Retained Earnings</u>**: Check to make sure the Retained Earning General Ledger Code is correctly defaulted in the Accounting Setup. This Code will be used to automatically calculate the year end net income into (sales – costs – expenses).

| Accounting Setup                                                                                                  |  |  |  |  |  |  |
|----------------------------------------------------------------------------------------------------|--|--|--|--|--|--|
| Image: set Planet     Image: set Planet     Image: set Planet       Edit     Set Planet     Opt     Cancel     Of |  |  |  |  |  |  |
| Fiscal Year Periods Late Charges Defaults                                                                         |  |  |  |  |  |  |
| General<br>Fiscal Year Begins : 1/1/2009                                                                          |  |  |  |  |  |  |
| A/R G/L Table -Hdr : 400-00-00                                                                                    |  |  |  |  |  |  |
| A/R G/L Table - Line : 400-00-00                                                                                  |  |  |  |  |  |  |
| A/P G/L Table -Hdr : 500-00-00                                                                                    |  |  |  |  |  |  |
| A/P G/L Table - Line : 500-00-00                                                                                  |  |  |  |  |  |  |
| Retained Earnings : 300-02-00-01                                                                                  |  |  |  |  |  |  |

<u>Step 4 Verify Begin Balance Records</u>: You must check to make sure each General Ledger Code has only **one** Budget Plan / Begin Balance Record per Company / Division / Department combination (where multiple Company / Division / Department environments apply). If you are working in a single Company environment with no Divisions or Departments, there will need to be only **one** Budget Plan / Begin Balance Record per General Ledger Code.

Go in the Financials – Administration – G/L Codes – Budget Plan / Begin Balance and make sure there are no duplicate records per GL Code.

| 💽 Financials Menu          | × |
|----------------------------|---|
| 🕀 🗊 Account Receivable     | ^ |
| 🗄 👘 Account Payable        |   |
| 🗄 👘 General Ledger         |   |
| 🗄 🗊 Fixed Assets           |   |
| 🖻 🗊 Administration         |   |
|                            |   |
| 🛛 📓 Banks List             |   |
| 🔤 🛅 General Bank List      |   |
| 🖨 👘 G/L Codes              |   |
| 🔚 View/Build Tree          |   |
|                            |   |
| Posted Transactions        |   |
| 🔄 🛅 G/L Accounts Table     |   |
| 🕀 💼 Taxes                  |   |
| 🔤 🔚 Shipping Duty          |   |
| 📲 Shipping Cost            |   |
| 📲 Journal Entry Type Codes |   |
|                            | ~ |

**NOTE:** If you try to Pre-Close or Close the Fiscal Year without verifying the duplication, you will receive the following message, prompting you to fix the duplication manually before you proceed.

| Information 🔀 |                                                                                                    |  |  |  |  |
|---------------|----------------------------------------------------------------------------------------------------|--|--|--|--|
| (į)           | There are 1 duplicated GL codes:<br>0. 100-00-00<br>Please fix the duplications manually and try again. |  |  |  |  |
|               | (Ok                                                                                                    |  |  |  |  |

<u>Step 5 Run Financial Reports</u>: Save to file and print hard copies of any necessary Financial Reports. Here are some suggestions reports –

- Balance Sheet
- Income Statement
- Trial Balance
- Account Aging Reports (for A/R and A/P)
- Inventory Value As Of

<u>Step 6 Back Up Database:</u> We highly recommend you have a full, current back up of your Pentagon 2000 Software SQL Databases after all Closing Prerequisite Steps are taken and / or right before you Pre Close or Close Year. Contact your IT Administrator or Pentagon 2000 Software Technical Support if you need assistance with this step.

### PRE-CLOSE YEAR PROCEDURES

The Pentagon 2000 Software also has the option to Pre-Close the Fiscal Year for an unlimited amount of time needed prior to final closing. This method is beneficial to help verify the balances

will forward correctly as well as to give the users the ability to post into a new fiscal year with the previous year set aside awaiting final auditing transactions and adjustments.

We recommend the Close Year Prerequisite Steps are taken, just as you would need to do to for a final close, for the Pre-Close Fiscal Year process.

<u>Step 1 Close Year</u>: In the Financials Menu under General Ledger - Close Year, double-click on Pre-Close End of Year –

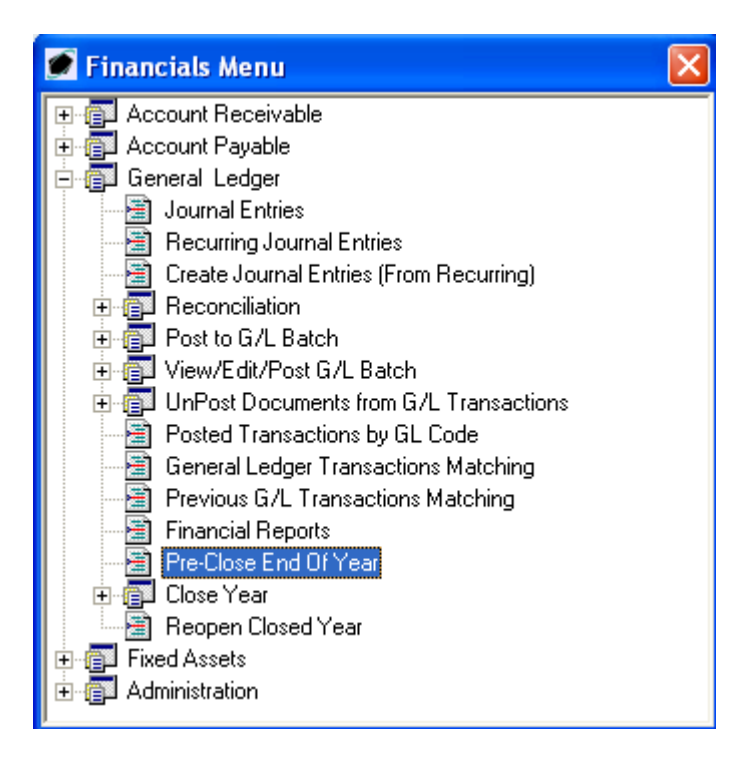

<u>Step 2 Open Transactions</u>: If there are any open transactions dated the fiscal year you are about to pre-close, you will be prompted with a window listing the open transactions. However, once the test has been done as per the Close Year Prerequisites, you will not receive this message unless the open transactions can be bypassed. If the open transactions can be bypassed, click OK to continue or go back to the Close Year Prerequisites Step 1.

| 🖉 Open Transactions                                                                      | <b>X</b>                          |  |  |  |  |  |  |
|------------------------------------------------------------------------------------------|-----------------------------------|--|--|--|--|--|--|
| Cancel OK                                                                                |                                   |  |  |  |  |  |  |
| The following documents have Open Transactions :                                         |                                   |  |  |  |  |  |  |
| Sales Invoice [ 39 Documents ] Cost/Qty Updates [ 74 Documents ]                         | Purchase Invoice [ 30 Documents ] |  |  |  |  |  |  |
| R.M.A. [15 Documents]                                                                    | Claim [ 21 Documents ]            |  |  |  |  |  |  |
| A/R By Customer [ 13 Documents ]                                                         | A/P By Vendor [ 14 Documents ]    |  |  |  |  |  |  |
| Please post all transactions before Closing the Period.<br>Press O.K. to continue anyway |                                   |  |  |  |  |  |  |

You must then confirm you have done the Close Year Prerequisites, click OK to continue:

| Confirm | Confirm                                                                                                    |  |  |  |  |  |  |
|---------|----------------------------------------------------------------------------------------------------|--|--|--|--|--|--|
| ?       | <ol> <li>Please make sure you have a current backup before you continue.</li> <li>Please run all your financials reports before proceeding.</li> <li>Once closing is done, please make sure that all the balances were transferred correctly.</li> <li>Please run all your financials reports after the closing is done.</li> <li>Do you wish to continue?</li> </ol> |  |  |  |  |  |  |
|         | Yes No                                                                                                    |  |  |  |  |  |  |

Here is a list of what the Pentagon 2000 Software will systematically do when you proceed with Pre-Closing a Year:

| Confirm      | ı 🔀                                                                                                    |
|--------------|----------------------------------------------------------------------------------------------------|
| 2            | ***** CLOSING THE YEAR *****                                                                                                    |
| $\checkmark$ | ** You Must Have A Current Backup Of Company and Global DataBases ! **<br>** All Users Should not perform any accounting Functions during Closing ** |
|              | 1. Moving begining Balance to the closed year transactions                                                                                           |
|              | 2. Calculating Balance Forward for<br>a. Assets<br>b. Liabilities<br>c. Capital                                                                      |
|              | 3. Calculating Retained Earnings per Company/Div/Dept<br>( Getting Retained Earnings G/L Code From Accounting Setup )                                |
|              | 4. Reset to Zero all Revenues and Expenses G/L Begin Balances                                                                                        |
|              | 5. Reset Periods Dates for the new Fiscal Year                                                                                                    |
|              | Continue?                                                                                                    |
|              | [Yes] No                                                                                                    |

Make sure no users are logged into the database, especially using the Financials Module:

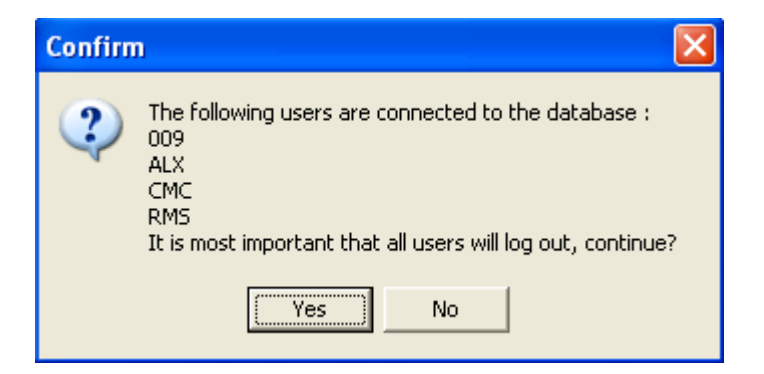

The Pentagon 2000 Software will process the Pre-Close Year:

| Please wait           |                                                   |  |  |  |  |
|-----------------------|---------------------------------------------------|--|--|--|--|
| Status<br>Description | Closing the year<br>Calculating Retained Earnings |  |  |  |  |
|                       | 100%                                              |  |  |  |  |

Once the process is complete, you will receive the following message:

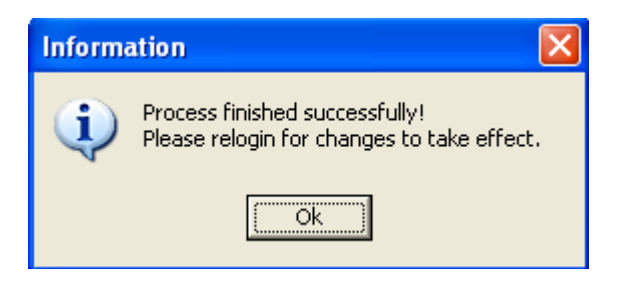

Click OK to proceed to exit the Pentagon 2000 Software

**NOTE:** Once a year has been "Pre-Closed", transactions can be posted back into it according to the flag in Accounting Setup as shown:

| Accounting Setup                                                    |             |                     |          |                |       |            |           |
|---------------------------------------------------------------------|-------------|---------------------|----------|----------------|-------|------------|-----------|
| A     A     A     A       Edit     Set P     Opt     Cancel     Opt | Cļose       |                     |          |                | 27    |            | 1.<br>27- |
| Fiscal Year Periods Late Charges Defaults                           |             |                     |          |                |       |            |           |
| Fiscal Year Begins : 1/1/2010                                       |             | Current             | : Op     | en Fiscal Year | : 2   | 2010       | •         |
| A/R G/L Table -Hdr : 400-00-00                                      |             | F                   | Perio    | ods : 1        | 2 Cur | rent : 1 🌲 |           |
| A/R G/L Table - Line : 400-00-00                                    |             |                     |          | From           |       | To         | Closed    |
| A/P G/L Table -Hdr : 500-00-00                                      |             | Period              | 1:       | 1/1/2009       |       | 1/31/2010  |           |
| A/P G/L Table - Line : 500-00-00                                    |             | Period              | 2:       | 2/1/2010       | _     | 2/28/2010  |           |
| Retained Earnings : 300-02-00-01                                    |             | Period              | 3:       | 3/1/2010       | _     | 3/31/2010  |           |
| Post to Closed Periods : 🔽                                          |             | Period              | 4 :      | 4/1/2010       | _     | 4/30/2010  |           |
| Post Intercompany Transactions :                                    |             | Period              | 5        | 5/1/2010       | _     | 5/31/2010  |           |
| None     None     Ry Company                                        |             | Period              | с.<br>с. | 6/1/2010       | _     | 6/30/2010  |           |
| C By Company/Division                                               |             | Poriod              | 0.<br>7. | 7/1/2010       | _     | 7/31/2010  |           |
| Sales                                                               |             |                     | · · ·    | 0/1/2010       | _     | 0/01/2010  |           |
| AutoPost to A/R : AutoPost to                                       | A/P : 🔽     | Period              | 8:       | 8/1/2010       | _     | 0/31/2010  |           |
| Post Receive                                                        | rs By :     | Period              | 9:       | 9/1/2010       | _     | 9/30/2010  |           |
| Receive Dat                                                         | e           | Period <sup>-</sup> | 10:      | 10/1/2010      | _     | 10/31/2010 |           |
| Post Invoices By : Post Vend. In                                    | voices By : | Period <sup>-</sup> | 11 :     | 11/1/2010      |       | 11/30/2010 |           |
| Approved/Printed Date Our Invoice I                                 | Date        | Period <sup>*</sup> | 12 :     | 12/1/2010      |       | 12/31/2010 |           |
| Post R.M.A By : Post Claims B                                       | y :         |                     |          |                |       |            |           |
| Approved Date Approved Date                                         | ite         |                     |          |                |       |            |           |

## **CLOSE YEAR PROCEDURES**

Once all of the Close Year Prerequisite Steps are taken, you can then proceed with Closing the Year in the Pentagon 2000 Software.

<u>Step 1 Close Year</u>: In the Financials Menu under General Ledger - Close Year, double-click on Close Year –

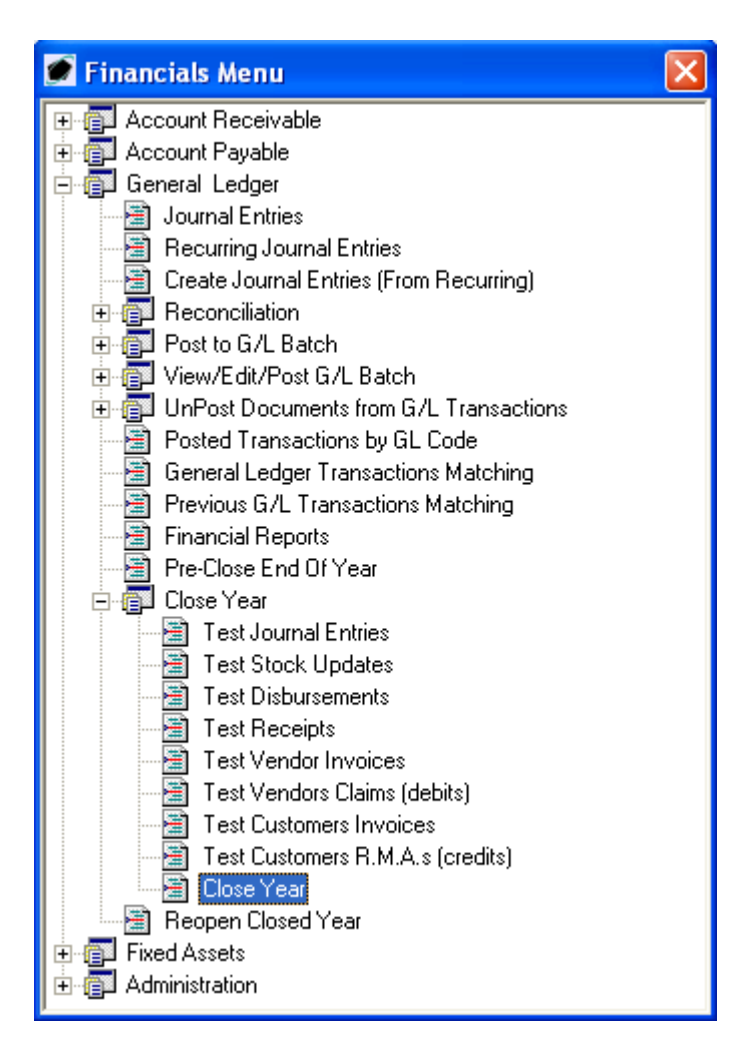

**Step 2 Open Transactions:** If there are any open transactions dated the fiscal year you are about to close, you will be prompted with a window listing the open transactions. However, once the test has been done as per the Close Year Prerequisites, you will not receive this message unless the open transactions can be bypassed. If the open transactions can be bypassed, click OK to continue or go back to the Close Year Prerequisites Step 1.

| 🖉 Open Transactions                                                                      | <b>X</b>                          |  |  |  |  |  |  |
|------------------------------------------------------------------------------------------|-----------------------------------|--|--|--|--|--|--|
| Cancel OK                                                                                |                                   |  |  |  |  |  |  |
| The following documents have Open Transactions :                                         |                                   |  |  |  |  |  |  |
| Sales Invoice [ 39 Documents ] Cost/Qty Updates [ 74 Documents ]                         | Purchase Invoice [ 30 Documents ] |  |  |  |  |  |  |
| R.M.A. [15 Documents]                                                                    | Claim [ 21 Documents ]            |  |  |  |  |  |  |
| A/R By Customer [ 13 Documents ]                                                         | A/P By Vendor [ 14 Documents ]    |  |  |  |  |  |  |
| Please post all transactions before Closing the Period.<br>Press O.K. to continue anyway |                                   |  |  |  |  |  |  |

You must then confirm you have done the Close Year Prerequisites, click OK to continue:

| Confirm | ı 🛛 🔀                                                                                                    |
|---------|----------------------------------------------------------------------------------------------------|
| ?       | <ol> <li>Please make sure you have a current backup before you continue.</li> <li>Please run all your financials reports before proceeding.</li> <li>Once closing is done, please make sure that all the balances were transferred correctly.</li> <li>Please run all your financials reports after the closing is done.</li> <li>Do you wish to continue?</li> </ol> |
|         | Yes No                                                                                                    |

Here is a list of what the Pentagon 2000 Software will systematically do when you proceed with Closing Year:

| Confirm | ı 🔀                                                                                                    |
|---------|----------------------------------------------------------------------------------------------------|
| 2       | ***** CLOSING THE YEAR *****                                                                                                    |
| Ŷ       | ** You Must Have A Current Backup Of Company and Global DataBases ! **<br>** All Users Should not perform any accounting Functions during Closing ** |
|         | 1. Moving begining Balance to the closed year transactions                                                                                           |
|         | 2. Calculating Balance Forward for<br>a. Assets<br>b. Liabilities<br>c. Capital                                                                      |
|         | 3. Calculating Retained Earnings per Company/Div/Dept<br>( Getting Retained Earnings G/L Code From Accounting Setup )                                |
|         | 4. Reset to Zero all Revenues and Expenses G/L Begin Balances                                                                                        |
|         | 5. Reset Periods Dates for the new Fiscal Year                                                                                                    |
|         | Continue?                                                                                                    |
|         | [Yes] No                                                                                                    |

Make sure no users are logged into the database, especially using the Financials Module:

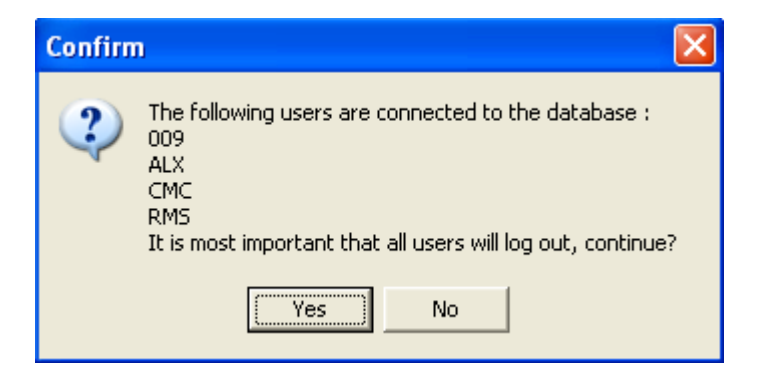

The Pentagon 2000 Software will process the Close Year:

| Please wai            | t                                                 |  |
|-----------------------|---------------------------------------------------|--|
| Status<br>Description | Closing the year<br>Calculating Retained Earnings |  |
|                       | 100%                                              |  |

Once the process is complete, you will receive the following message:

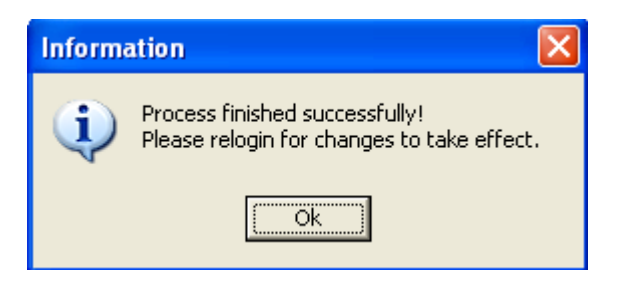

Click OK to proceed to exit the Pentagon 2000 Software

NOTE: Once a year has been closed, transactions cannot be posted back into it.

## PROCEDURES FOR MANUAL CALCULATION YEAR END CLOSE

Use this alternate method of closing the fiscal year if you would rather calculate the balances manually.

\*\* If you have Multi Company, run the reports and calculations per company \*\*

- 1. Run the Trial Balance report as of the end of year.
- 2. Close the year in the Financials Menu.

### Begin balance for the New Year:

- 1. Codes 1,2,3 remain the same as the ending of last year
- 2. Codes 4-9 reset to 0.00
- 3. Retained Earnings calculation:
  - + [Last Year Retained Earnings]
  - + [(Total of Last Year Ending Balance of codes 4) (Total Codes 5+6+7+8+9)]
  - = [Retained Earnings value for the New Year]

## **NEW FISCAL YEAR**

In the Accounting Setup – check to see if the new Fiscal Year and Periods are correct.

Run a Trial Balance as of the Begin of the Fiscal Year to ensure the Begin Balances were carried forward from the Ending Balances; also confirm any other necessary Financial Reports.

You can view any Previous Closed Years in the Accounting Setup - Options:

| Accounting Setup                        |                          |
|-----------------------------------------|--------------------------|
| Kara Kara Kara Kara Kara Kara Kara Kara |                          |
|                                         | 1. Previous Closed Years |

| 0 | Pre  | vious Clos     | ed Yea               | IFS               |                   |               |                 |               |                 |               |                 | ×          |
|---|------|----------------|----------------------|-------------------|-------------------|---------------|-----------------|---------------|-----------------|---------------|-----------------|------------|
|   | Ada  | l <u>E</u> dit | _ <b>∑</b><br>Delete | X<br><u>D</u> anc | el O <u>K</u> Clo | ose           |                 | 7.50          | 7               |               | 7.50            |            |
| Г | Year | Start Of Fisi  | cal Year             | Periods           | Period 1 - From   | Period 1 - To | Period 2 - From | Period 2 - To | Period 3 - From | Period 3 - To | Period 4 - From | Period 4 - |
| ┢ | 2009 | 1/1/2009       |                      | 12                | 1/1/2009          | 1/31/2009     | 2/1/2009        | 2/28/2009     | 3/1/2009        | 3/31/2009     | 4/1/2009        | 4/30/200   |
|   | 2009 | 1/1/2009       |                      | 12                | 1/1/2009          | 1/31/2009     | 2/1/2009        | 2/28/2009     | 3/1/2009        | 3/31/2009     | 4/1/2009        | 4/30/200   |
|   | 2005 |                |                      |                   |                   |               |                 |               |                 |               |                 |            |
|   | 2006 |                |                      |                   |                   |               |                 |               |                 |               |                 |            |
| L | 2007 |                |                      |                   |                   |               |                 |               |                 |               |                 |            |
|   |      |                |                      |                   |                   |               |                 |               |                 |               |                 |            |
|   |      |                |                      |                   |                   |               |                 |               |                 |               |                 |            |
|   |      |                |                      |                   |                   |               |                 |               |                 |               |                 |            |
|   |      |                |                      |                   |                   |               |                 |               |                 |               |                 |            |
|   |      |                |                      |                   |                   |               |                 |               |                 |               |                 |            |
|   |      |                |                      |                   |                   |               |                 |               |                 |               |                 |            |
|   |      |                |                      |                   |                   |               |                 |               |                 |               |                 |            |
|   |      |                |                      |                   |                   |               |                 |               |                 |               |                 |            |
|   |      |                |                      |                   |                   |               |                 |               |                 |               |                 |            |
|   |      |                |                      |                   |                   |               |                 |               |                 |               |                 |            |
|   |      |                |                      |                   |                   | ]             |                 |               |                 |               |                 | ▶          |

**NOTE:** A "Closed" fiscal year will reflect the Current Open Fiscal Year and the Fiscal Periods as the same, the new year as shown:

| Accounting Setup                                                                                                    |                                                                                                    |        |
|----------------------------------------------------------------------------------------------------|----------------------------------------------------------------------------------------------------|--------|
| <ul> <li></li></ul>                                                                                                    |                                                                                                    | 3      |
| Fiscal Year Periods Late Charges Defaults                                                                                          |                                                                                                    |        |
| General<br>Fiscal Year Begins : 1/1/2010                                                                                           | Current Open Fiscal Year : 2010                                                                                                    | •      |
| A/R G/L Table -Hdr : 400-00-00<br>A/R G/L Table - Line : 400-00-00                                                                 | Periods : 12 Current : 1🜩<br>From To                                                                                                    | Closed |
| A/P G/L Table -Hdr : 500-00-00<br>A/P G/L Table - Line : 500-00-00<br>Retained Earnings : 200-03-00-01                             | Period         1:         1/1/2018         1/31/2010           Period         2:         2/1/2010         2/28/2010                                                                |        |
| Post to Pre Closed Periods :<br>Post to Pre Closed Year :<br>Post Intercompany Transactions :                                      | Period         3:         3/1/2010         3/31/2010           Period         4:         4/1/2010         4/30/2010           Period         5:         5/1/2010         5/31/2010 |        |
| <ul> <li>None</li> <li>By Company</li> <li>By Company/Division</li> <li>By Company/Division/Department</li> </ul>                  | Period         6/:         6/1/2010         6/30/2010           Period         7:         7/1/2010         7/31/2010                                                               |        |
| Sales       Purchasing         AutoPost to A/R : ▼       AutoPost to A/P : ▼         Post Receivers By :       Post Receivers By : | Period         8:         8/1/2010         8/31/2010           Period         9         9/1/2010         9/30/2010                                                                 |        |
| Post Invoices By : Post Vend. Invoices By :<br>Accessed (Printed Date )                                                            | Period 10 : 10/1/2010 10/31/2010<br>Period 11 : 11/1/2010 11/30/2010                                                                                                    |        |
| Post R.M.A By :<br>Approved Date Approved Date Approved Date                                                                       | Period 12 : 12/1/2010 12/31/2010                                                                                                    |        |

**NOTE:** A "Pre-Closed" fiscal year will reflect the Current Open Fiscal Year as the year you have not closed and the Fiscal will reflect the new year as shown:

| 7.7.7.7                             |
|-------------------------------------|
|                                     |
| Current Open Fiscal Year : 2009 为 🌚 |
| Periods : 12 Current : 1÷           |
| From <u>To</u> Closed               |
| Period 1: 1/1/2010 1/31/2010        |
| Period 2: 2/1/2010 2/28/2010        |
| Period 3: 3/1/2010 3/31/2010        |
| Period 4: 4/1/2010 4/30/2010        |
| Period 5: 5/1/2010 5/31/2010        |
| Periot 6: 6/1/2010 6/30/2010        |
| Period 7: 7/1/2010 7/31/2010        |
| Period 8: 8/1/2010 8/31/2010        |
| Period 9: 9/1/2010 9/30/2010        |
| Period 10: 10/1/2010 10/2010        |
|                                     |
|                                     |
| Period 12: 12/1/2010 12/31/2010     |
|                                     |
|                                     |

# **REOPEN A CLOSED FISCAL YEAR**

If you need to re-open a closed Fiscal Year you can do so from the Financials Menu – General Ledger – Close Year – Reopen Close Year. This will revert your Fiscal Year, Periods and balances back to their states prior to the Closing:

| 🖉 Financials Menu 🛛 🔀                   |
|-----------------------------------------|
| 🕀 🗊 Account Receivable                  |
| 🔁 🚰 Account Payable                     |
| 📴 📵 General Ledger                      |
| 🖉 Journal Entries                       |
| 📰 Recurring Journal Entries             |
| Create Journal Entries (From Recurring) |
|                                         |
| E Post to G/L Batch                     |
|                                         |
|                                         |
| Bosted Fransactions by GL Code          |
| 🔚 General Ledger Transactions Matching  |
| Frevious G/L Transactions Matching      |
| E Financial Reports                     |
|                                         |
|                                         |
| Test Stock Updates                      |
| Test Disburgements                      |
|                                         |
|                                         |
| Test Vendors Claims (debits)            |
|                                         |
| Test Customers B.M.A.s (credits)        |
|                                         |
| 🕞 Reopen Closed Year                    |
| Fixed Assets                            |
| Administration                          |
|                                         |

The system will ask you to confirm this process, click Yes to continue:

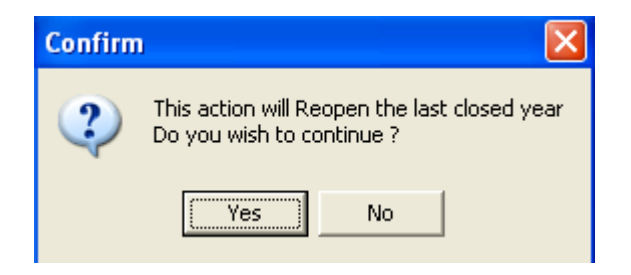

Make sure no users are logged into the database, especially using the Financials Module:

| Confirm | . 🔀                                                                                                    |
|---------|----------------------------------------------------------------------------------------------------|
| ?       | The following users are connected to the database :<br>009<br>ALX<br>CMC<br>RMS<br>It is most important that all users will log out, continue?<br>Yes<br>No |

The system will then process the Reopening of the last closed Fiscal Year:

| Please wai            | t                                                    |  |
|-----------------------|------------------------------------------------------|--|
| Status<br>Description | Reopening last closed year<br>Reseting Periods Dates |  |
|                       | 100%                                                 |  |

Once the process is complete and successful you must log out and back in again in order for the changes to take into effect:

| Informa | ation 🔀                                                                                         |
|---------|-------------------------------------------------------------------------------------------------|
| į       | Reopen Closed Year Process finished successfully!<br>Please relogin for changes to take effect. |
|         | ()                                                                                              |

**NOTE:** Once you re-enter the system, go to the Accounting Setup to verify your previously closed year is now open and run a Trial Balance.

| Close Process Checklist                         |
|-------------------------------------------------|
| Activity                                        |
| Pre-Close                                       |
| Close Operations                                |
| Sign Off all Mechanics – ETS                    |
| Close Customer Work Orders                      |
| Close In-House Work Orders                      |
| Close O/S Work Orders - if received             |
| Post WIP Labor and WIP Parts (where applicable) |
| Sales Documents                                 |

| Update all Pick Tickets                                                                                                  |
|----------------------------------------------------------------------------------------------------|
| Approve Sales Invoices                                                                                                   |
| Approve RMA Credits                                                                                                    |
| Purchasing Documents                                                                                                    |
| Update all Receivers                                                                                                    |
| Approve all Purchase and Misc Vendor<br>Invoices                                                                         |
| Approve Claim Debits                                                                                                    |
| Accounts Receivable                                                                                                    |
| Deposit all A/R Checks and Cash receipts                                                                                 |
| Close all Accounts Receivable receipts                                                                                   |
| Accounts Payable                                                                                                    |
| Close all Accounts Payable Disbursements                                                                                 |
| Inventory                                                                                                    |
| Update and Close all manual Stock<br>Adjustments                                                                         |
| Financials                                                                                                    |
| Enter and Close all final Employee Expense / Payroll Journal Entries                                                     |
| Enter and Close all final other Journal<br>Entries i.e. accumulated depreciation, bank<br>fees, adjustments, write offs. |
| Close                                                                                                    |
| Post all documents to the General Ledger                                                                                 |
| Close the Fiscal Period in Accounting Setup                                                                              |
| Post-Close                                                                                                    |
| Reports                                                                                                    |
| Run Financial Reports                                                                                                    |
| Run Operation Reports                                                                                                    |
| Run Sales Reports                                                                                                    |
| Run Purchasing Reports                                                                                                   |
| Run Inventory Reports                                                                                                    |
| Financials                                                                                                    |
| Bank Reconciliation                                                                                                    |